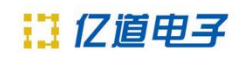

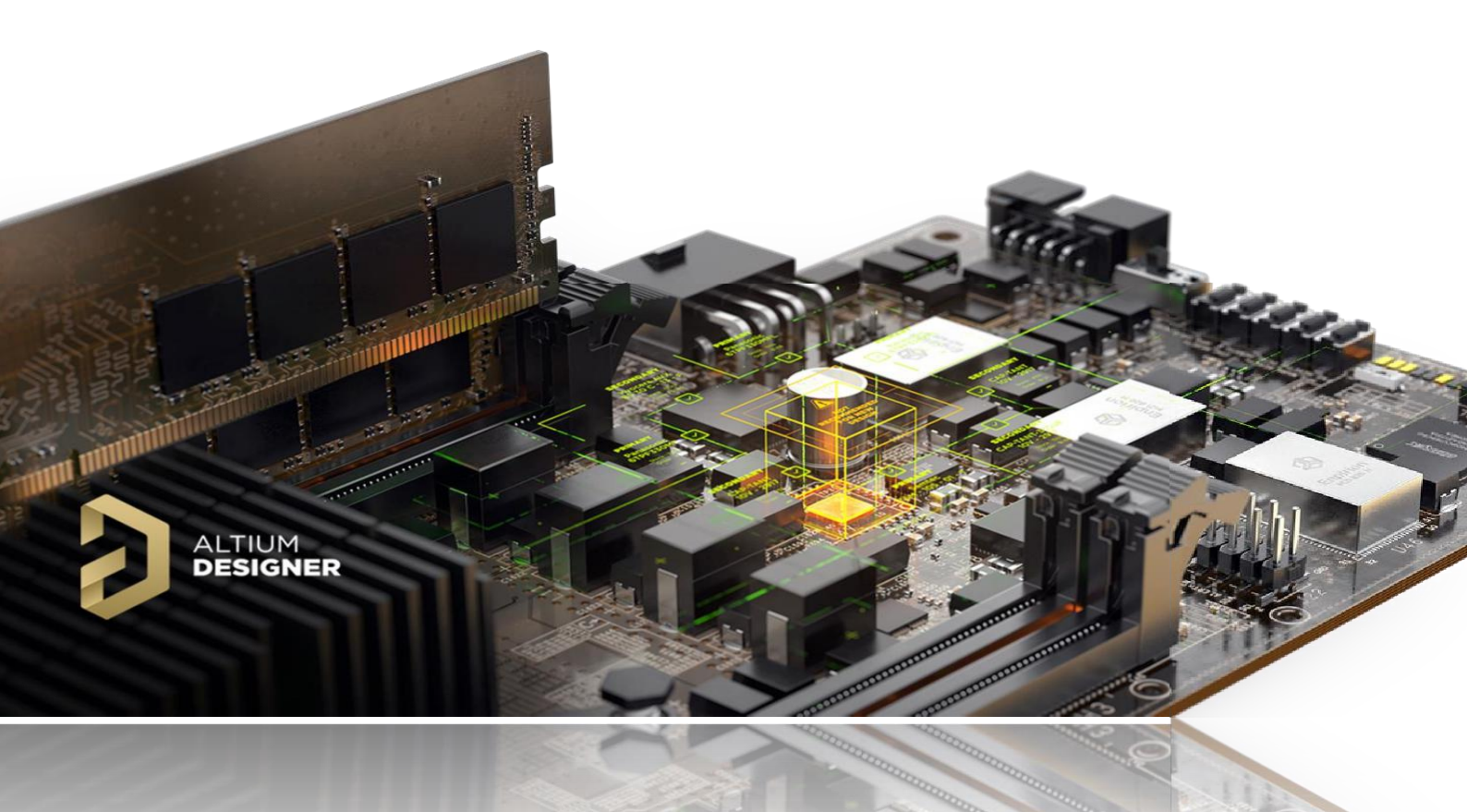

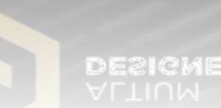

# Altium Designer 22 安装手册

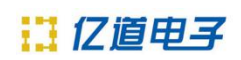

| —  | 系统 | 配置要求                       |
|----|----|----------------------------|
|    | 1、 | 推荐系统要求                     |
|    | 2、 | 最低系统要求······1              |
| Ξ、 | 安装 | ₹Altium Designer 软件······2 |
|    | 1、 | 安装前准备工作                    |
|    | 2、 | 离线安装方式2                    |
| Ξ、 | 激活 | Altium Designer 软件·······7 |
|    | 0  | Standalone 单机版用户······8    |
|    | 0  | On-Demand 按需版用户·······9    |
|    | 0  | Private 网络版用户······10      |
| Ξ、 | 常见 | 安装及激活问题                    |
| 四、 | 联系 | 我们13                       |

# 一、系统配置要求

在安装 Altium Designer 22 前,请先确认您的计算机满足以下详细要求,下面分别 是安装运行 Altium Designer 22 推荐系统要求和最低系统要求。

#### 1、推荐系统要求

- ◇ Windows 10 (仅限 64 位)。尽管不建议,但仍支持使用 Windows 8.1 (仅限 64 位)
   和 Windows 7SP1 (仅限 64 位)。
- ♦ Intel®Core™i7 或同等处理器
- ♦ 16GB RAM
- ◆ 10GB 硬盘空间(安装+用户文件)
- ◆ 固态硬盘
- ◇ 高性能显卡(支持 DirectX 10 或更高版本), 例如GeForce GTX 1060 / Radeon RX 470
- ◆ 具有 2560x1440 (或更高) 屏幕分辨率的双显示器。
- ◆ 其它还包括: 3D 鼠标, 如 SpaceMouse。互联网正常连接。最新的网络浏览器。
   Adobe Reader (XI 或更新版本用于 3D PDF 浏览)。

Microsoft Office32 或者 64 位 (Dblibs 需 64 位 Microsoft Access 数据引擎)。

## 2、最低系统要求

- ◇ Windows 10 (仅限 64 位) 或 Windows 8.1 (仅限 64 位)。尽管不建议,但仍支持 使用Windows 7 SP1 (仅限 64 位)。
- ◇ Intel®Core™i5 或同等处理器
- ♦ 4GB RAM
- ◆ 10GB 硬盘空间(安装+用户文件)
- ◆ 显卡 (支持 DirectX 10 或更高版本),例如 GeForce 200 系列/ Radeon HD 5000
   系列/ Intel HD 4600
- ◆ 至少为 1680x1050 (宽屏) 或 1600x1200 (4:3) 屏幕分辨率的显示器
- ◆ 其它还包括:最新的网络浏览器。
   Adobe Reader (XI 或更新版本用于 3D PDF 浏览)。
   Microsoft Office32 或者 64 位 (Dblibs 需 64 位 Microsoft Access 数据引擎)。

# 二、安装 Altium Designer 软件

## 1、 安装前准备工作

请先关闭防火墙及杀毒软件,若有加密软件,请做好设置来规避其对安装文件的限制约束,并确认当前Windows 账号具有管理员权限。 默认程序文件安装路径: C:\Program Files\Altium\AD22 共享文件默认路径: C:\Users\Public\Documents\Altium\AD22

## 2、 离线安装方式

准备好 Altium Designer 22 离线安装文件,需通过安装介质(U 盘或光盘)或者网 盘链接下载获取。离线安装包通常是压缩文件,请先进行解压缩,然后开始进行安装。

a. 以管理员权限运行安装包内 AltiumDesigner22Setup 安装程序, 如图 1 所示。

| Name                        | Туре               | Size      |  |  |  |  |
|-----------------------------|--------------------|-----------|--|--|--|--|
| Altium Cache                | File folder        |           |  |  |  |  |
| Extensions                  | File folder        |           |  |  |  |  |
| 📙 Metadata                  | File folder        |           |  |  |  |  |
| AltiumDesigner22Setup.cfg   | CFG File           | 2 KB      |  |  |  |  |
| 2 AltiumDesigner22Setup.exe | Application        | 27,134 KB |  |  |  |  |
| autorun.inf                 | Setup Information  | 1 KB      |  |  |  |  |
| 📳 eula.zip                  | Compressed (zipp   | 3,526 KB  |  |  |  |  |
| Extensions.ini              | Configuration sett | 3 KB      |  |  |  |  |
|                             |                    |           |  |  |  |  |

图 1

b. 启动安装程序后,如图 2 所示,点击 Next 继续下一步。

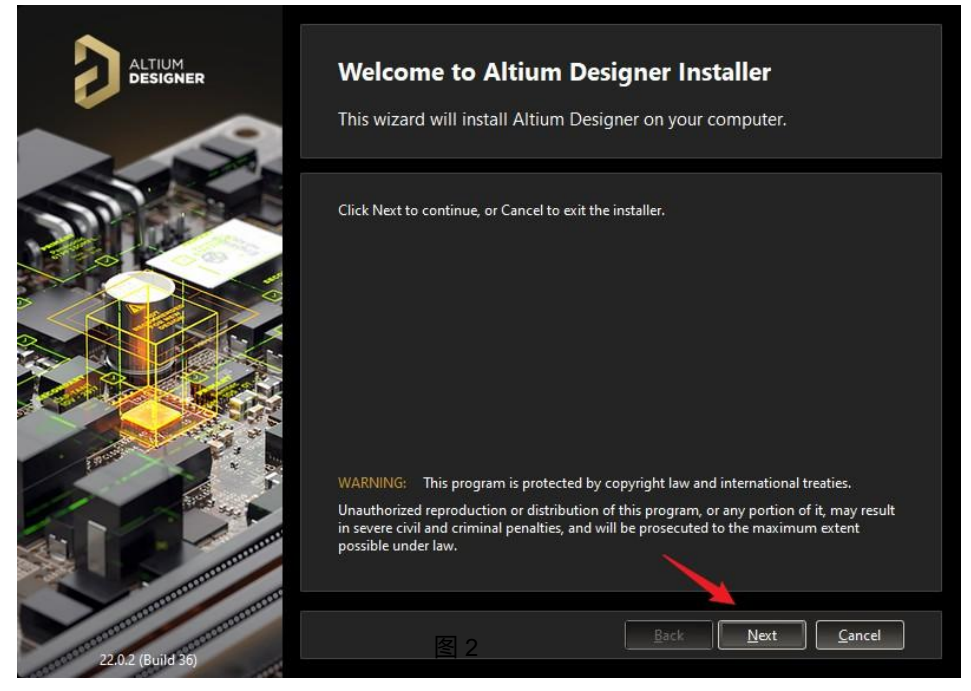

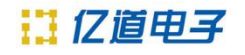

c. 选择您需要 EULA (最终用户许可协议) 的语言设置, 阅读 EULA, 并勾选 I accept the agreement, 如图 3 所示, 点击 Next 继续下一步。

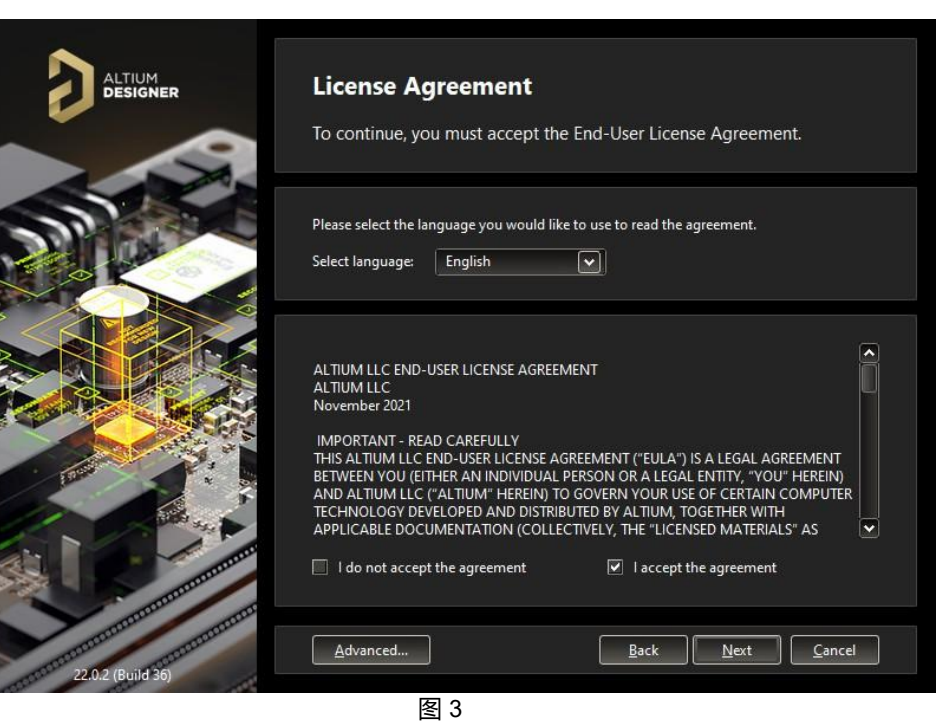

d. 根据需要选择安装模块, 建议按照默认设置进行安装。其它插件可在安装使用 后再根据需要进行安装。如图 4 所示,点击 Next 继续下一步。

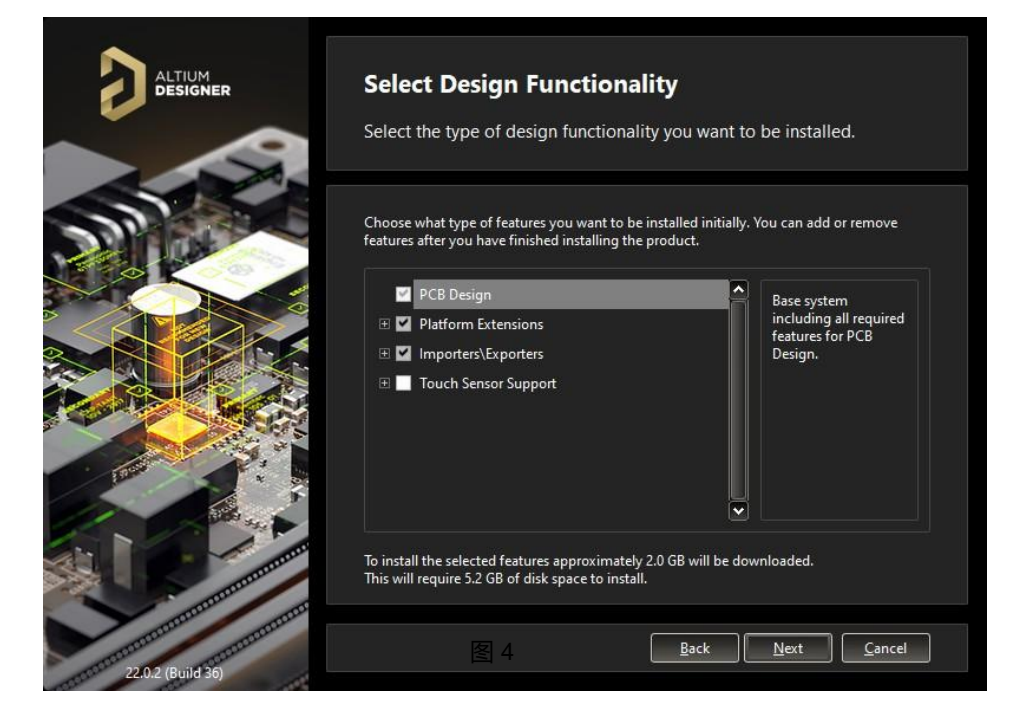

- e. 选择程序安装路径及 Altium Designer 自带共享文件存放路径,如图 5 所示,点 击 next 继续下一步。
- f. 选择是否参加用户体验改善计划。若参加,选择"Yes, I want to participate", Altium 会收集一些与 Altium Designer 程序有关的数据,但不会收集您的个人 信息及设计数据。若不参加,选择"Don't participate"。如图 6 所示,点击 Next 继续下一步。
- g. 此时安装准备就绪。如图 7 所示,点击 Next 继续下一步开始安装。此时出现安装进度条开始,如图 8 所示。
- h. 如图 9 所示,点击finish并完成 Altium Designer 软件安装。

| ALTIUM<br>DESIGNER | <b>Destination Folders</b><br>Select the folders where the software and documents will be installed.                                                         |  |  |  |  |
|--------------------|----------------------------------------------------------------------------------------------------|--|--|--|--|
|                    | Choose where to install the program files for the software, as well as the shared documents that are accessed and used by the software.  Destination Folders |  |  |  |  |
|                    | Program Files:                                                                                                    |  |  |  |  |
|                    | C:\Program Files\Altium\AD22                                                                                                    |  |  |  |  |
|                    | Shared Documents:                                                                                                    |  |  |  |  |
|                    | C:\Users\Public\Documents\Altium\AD22                                                                                                    |  |  |  |  |
|                    |                                                                                                    |  |  |  |  |
| 22.0.2 (Build 36)  | Back Next Cancel                                                                                                    |  |  |  |  |

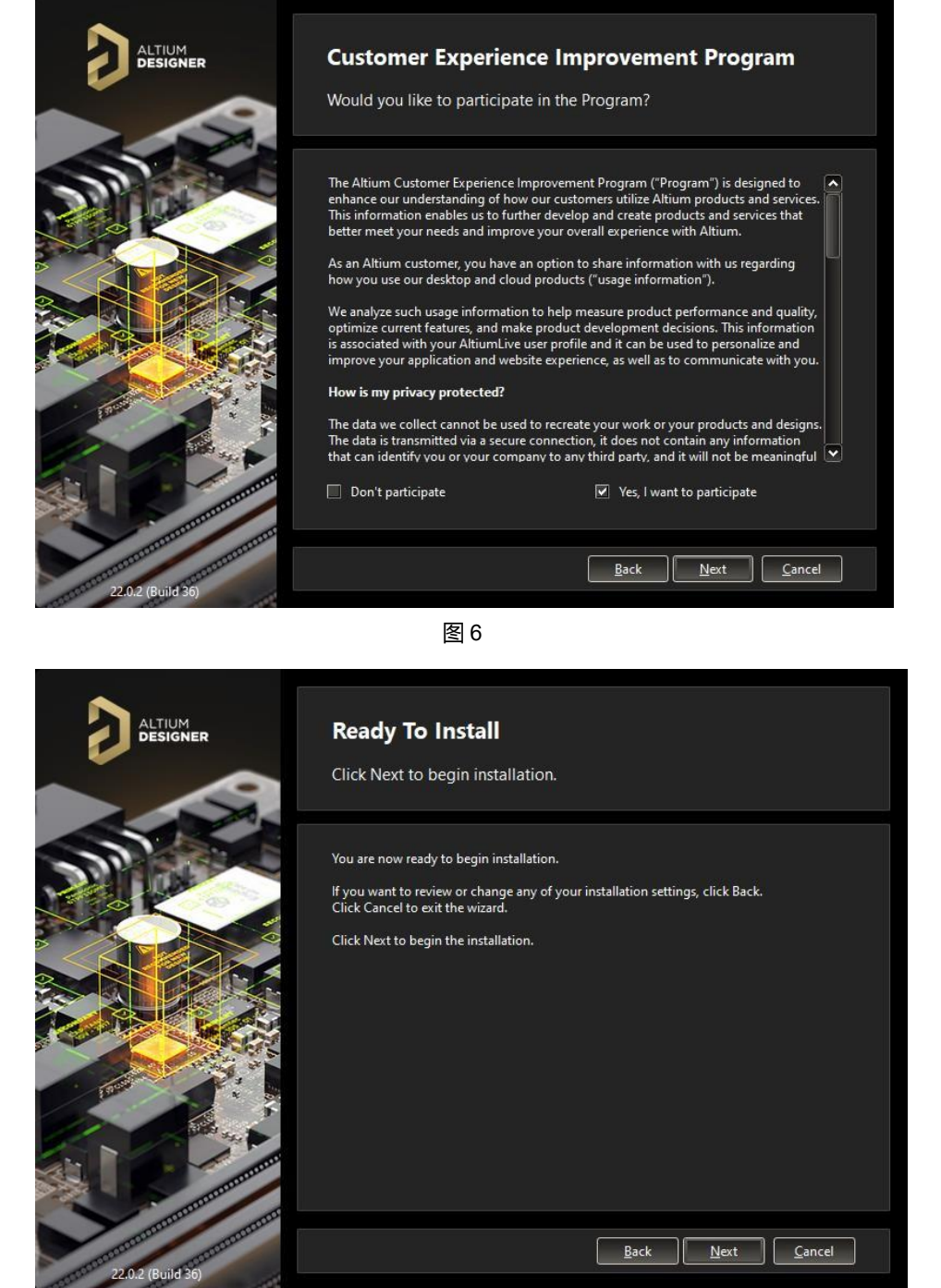

图 7

5

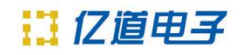

A ANTA

|                          | Installing Altium Designer                     |
|--------------------------|------------------------------------------------|
|                          | The features you selected are being installed. |
|                          | Prepare                                        |
|                          | Preparing files                                |
|                          | Install                                        |
|                          |                                                |
|                          |                                                |
| TOTOTOTOTOTOTOTOTOTOTOTO | <u>B</u> ack <u>N</u> ext <u>C</u> ancel       |

图 8

| ALTIUM<br>DESIGNER | Installation Complete<br>You have successfully installed Altium Designer. |
|--------------------|---------------------------------------------------------------------------|
|                    | Click Finish to exit the installation wizard.<br>In Altium Designer       |
| 22.0.2 (Build 36)  | <u>B</u> ack <u>N</u> ext <u>Finish</u>                                   |

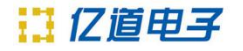

# 三、激活 Altium Designer 软件

Altium Designer 有三种 License 类型: Standalone 单机版 On-Demand 按需版 Private 网络版

激活软件前,请先确认用户当前购买持有的 License 类型,再参考下文,针对进行件软件激活。

文中涉及的其它技术文档,可直接点击文档名称,在浏览器或下载至本地浏览。

首先进入 Altium Designer, 点击软件右上角如图 10 所示位置进入License 管理 界面。

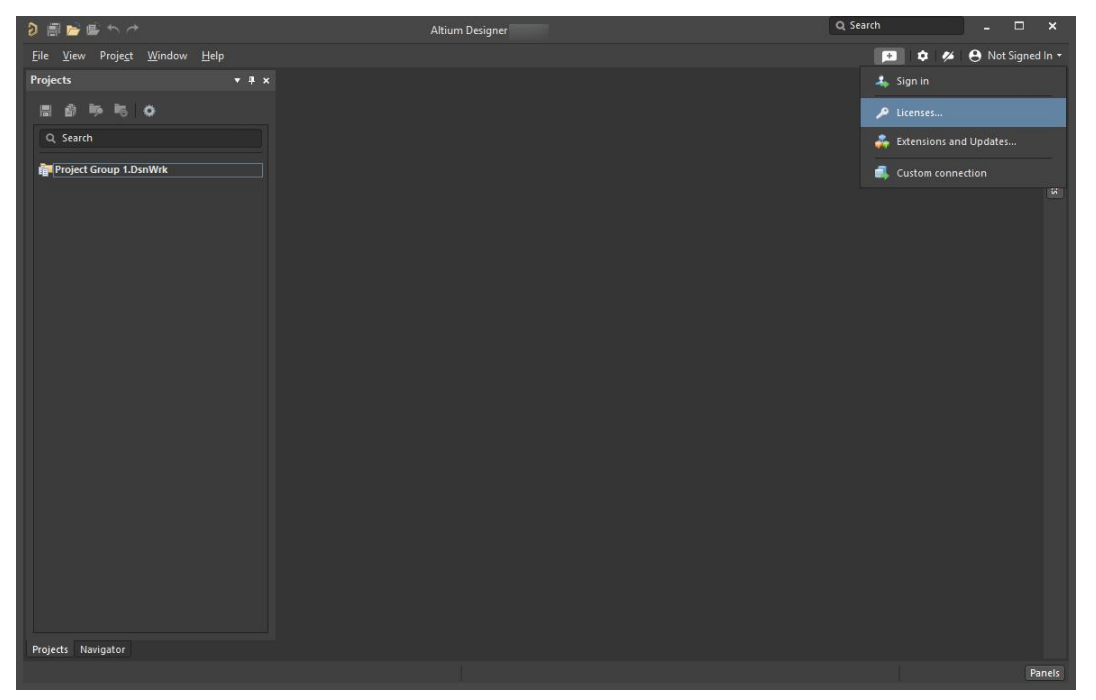

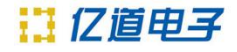

#### ○ Standalone 单机版用户

安装软件的计算机在连接互联网的情况下,如图 11 所示位置点击 sign in。

| ð 🗐 🚔 🖷 🖘 👉                                                            | License Management - Altium Desig                                                                                                    | ner                                                                                                    | Q Search                                                                                                    | >             | ×                 |
|------------------------------------------------------------------------|----------------------------------------------------------------------------------------------------|----------------------------------------------------------------------------------------------------|----------------------------------------------------------------------------------------------------|---------------|-------------------|
| <u>E</u> ile <u>V</u> iew Proje <u>c</u> t <u>W</u> indow <u>H</u> elp |                                                                                                    |                                                                                                    | 🖻 ¢ 💋                                                                                                    | Ont Signed In |                   |
| Projects 🔻 🔻 🛪                                                         | 🔎 License Management                                                                                                    |                                                                                                    |                                                                                                    |               | Con               |
| Search                                                                 | License Management<br>License Management Extensions & Updates<br>Altium Account - not signed in<br>A Sign in<br>Forgotten password ?<br>A Account preferences                                                                                                    | UPPORTcenter                                                                                                    |                                                                                                    |               | mponents Comments |
| Projecty ( Newborky)                                                   | Available Licenses - NO License         Sign in to get access to your licenses or         Audivate license         Roam         Roam         Reflease         Reflease         Reflease         Get Viewer License         Not connected to private license server. You are not us | request Viewer License Sign in<br>Ione license file / E:<br>Ione license file / H<br>te license server / H<br>o private license server / H<br>ing any license. | xtensions and updates<br>ow to use an on-demand license<br>ow to use a standalone license<br>ow to use a private server license |               |                   |
| Projects Navigator                                                     |                                                                                                    |                                                                                                    |                                                                                                    |               |                   |
|                                                                        |                                                                                                    |                                                                                                    |                                                                                                    | Pane          | IS                |

图 11

弹出登录对话框,在"账号密码"选项卡下,填入贵司已激活的 Altiumlive 账号并勾选"AltiumLive 账号登录",下一步点击登录,如图 12。

#### 不知道 Altiumlive 账户?

请与代理商联系,确认公司注册的 License 联系人,该联系人持有 Altiumlive 账户,可使用该账

户,或请他参考《Dashboard 管理用户手册》,为软件使用者创建个人的 Altiumlive 账户。

|                             | 登录    |            |       | × |
|-----------------------------|-------|------------|-------|---|
| 🏤 微信登录                      | 😫 账号密 | а <b>(</b> | 手机验证码 |   |
| 用户名                         |       |            |       |   |
| 密码                          |       |            |       |   |
| ■ 自动登录<br>▼ AltiumLive 账号登录 |       |            |       |   |
| 注册账号                        |       | 登录         | 取消    |   |

登录成功后,如图 13 所示,会显示贵司购买的 license,选中 license 并点击 Activate/Reactivate 进行激活或者重新激活。

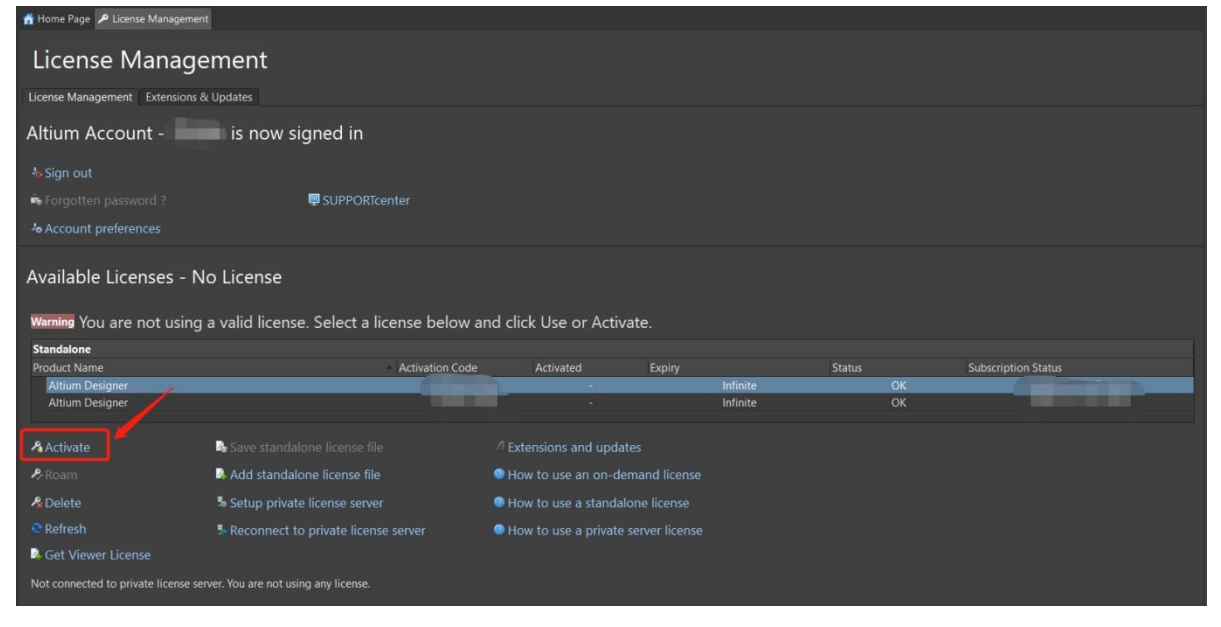

图 13

<u>Activated 状态显示 used by me, Status 显示OK, 表示激活成功, 如图 14 所示。</u>

| License Management               |                                                                                   |                 |                        |   |          |              |                     |  |
|----------------------------------|-----------------------------------------------------------------------------------|-----------------|------------------------|---|----------|--------------|---------------------|--|
| License Management Extensions &  | ዩ Updates                                                                         |                 |                        |   |          |              |                     |  |
| Altium Account -                 | is now signed in                                                                  |                 |                        |   |          |              |                     |  |
| ₩Sign out                        |                                                                                   |                 |                        |   |          |              |                     |  |
| 🛱 Forgotten password ?           | 🖳 SUPPORTcer                                                                      |                 |                        |   |          |              |                     |  |
| Account preferences              |                                                                                   |                 |                        |   |          |              |                     |  |
| Available Licenses - Licensed to |                                                                                   |                 |                        |   |          |              |                     |  |
| Standalone                       |                                                                                   |                 |                        |   |          |              |                     |  |
| Altium Designer                  |                                                                                   | Activation Code | Activated<br>Used by m | e | Infinite | Status<br>OK | Subscription Status |  |
| Altium Designer                  |                                                                                   |                 |                        | _ | Infinite | ОК           |                     |  |
| Activate                         | 🔓 Save standalone license file                                                    |                 |                        |   |          |              |                     |  |
| 🔗 Roam                           | Add standalone license file                                                       |                 | How to use an on-      |   |          |              |                     |  |
| 🔏 Delete                         | Pelete Setup private license server OH w to use a standalone license              |                 |                        |   |          |              |                     |  |
| C Refresh                        | Refresh Seconnect to private license server O How to use a private server license |                 |                        |   |          |              |                     |  |
| Get Viewer License               |                                                                                   |                 |                        |   |          |              |                     |  |
| 100 C (100                       |                                                                                   |                 |                        |   |          |              |                     |  |

## 。 On-Demand 按需版用户

激活方式与单机版激活方式几乎一样,如图 15 所示,选中 license 并点击 use。 Activated 状态显示 used by me 表示激活成功。

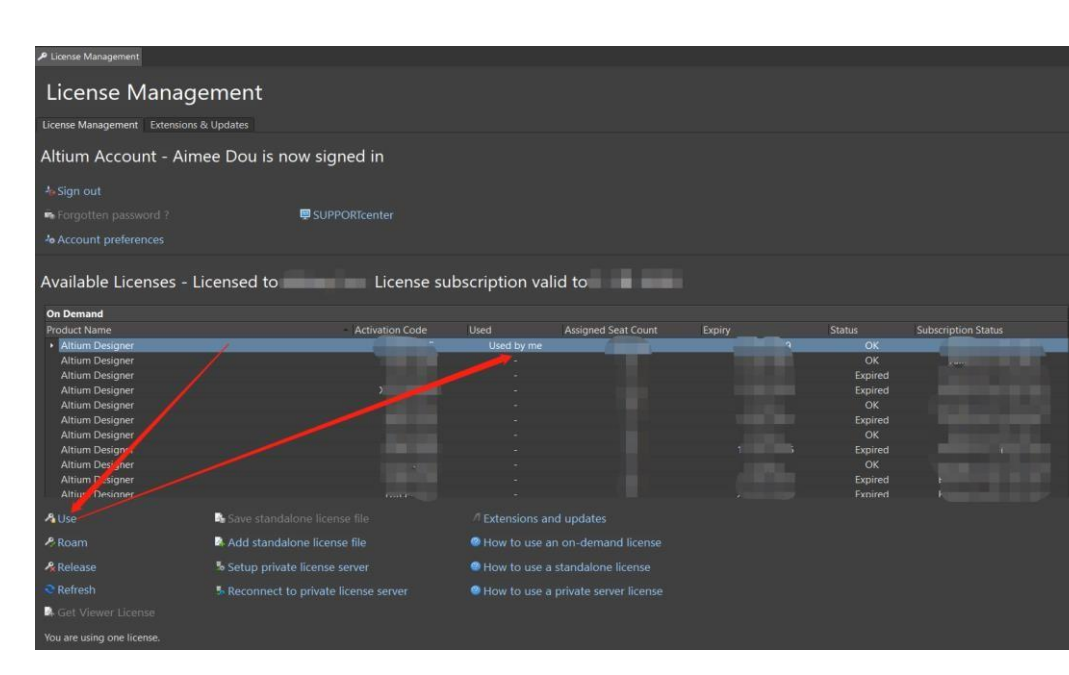

图 15

#### ○ Private 网络版用户

参考文档《<u>AIS Installation Guide</u>》完成AIS 服务器程序安装后,点击 Setup private license server,如图 16 位置。

选择右侧 Use address 选项,并填入 Server address 和 Server port 后,点击 OK 连接 AIS 服务器。License 会在连上服务器后显现,点击 Use 激活软件。 Server address:安装 AIS 服务器的电脑 IP 地址

Server port: 9780

12 亿值电子

| 삼 Home Page 🎤 License Man       | agement                                   |                               |                |
|---------------------------------|-------------------------------------------|-------------------------------|----------------|
| License Mana                    | gement                                    |                               |                |
| License Management Extens       | ions and Undates                          | Private License Server Setu   | p ×            |
|                                 |                                           | Primary server                |                |
| Altium Account - no             | ot signed in                              | Servers list:                 | -              |
| ke Sign in                      |                                           | Server name:                  | Use name       |
| Forgotten password ?            | SUPPORTcenter                             | Server address:               | Use address    |
| Account preferences             |                                           | Server port:                  | Clear          |
|                                 |                                           | Secondary server              |                |
| Available Licenses -            | No License                                | Servers list:                 |                |
|                                 |                                           | Server name:                  | Use name       |
|                                 |                                           | Server address:               | Use address gn |
|                                 |                                           | Server port:                  | Clear          |
| 🔏 Activate license              | 🛃 Save standalone license file            |                               |                |
| 🔑 Roam                          | 🗟 Add standalone license file 🛛 🎵         | How to use an on-demand l     | icense         |
| Release                         | 🐱 Setup private license server            | When to use a standalone lice | ense           |
| Refresh                         | a Reconnect to private license server     | How to use a private server.  |                |
| A Get Viewer License            |                                           |                               |                |
| Not connected to private licens | se server. You are not using any license. |                               |                |

若您安装的是旧版 Private License Server 服务器程序, Server Port 填写 21001

# 三、常见安装及激活问题

| 1. | 关于客户无法连接 AIS 服务器的问题, | 如图 17 所示。 | 请参考 | 《 <u>AIS 问题排</u> |
|----|----------------------|-----------|-----|------------------|
|    | 查指南》。                |           |     |                  |

| -     | Primary server                                                   |        |             |      | Private License Server Setup                                                                                                    |                                                       |              |          |
|-------|------------------------------------------------------------------|--------|-------------|------|----------------------------------------------------------------------------------------------------|-------------------------------------------------------|--------------|----------|
| Sign  | Servers list:                                                    |        |             | Sign | Primary server                                                                                                    |                                                       |              |          |
|       | Server name:                                                     |        | Use name    |      | Servers list:                                                                                                    |                                                       | -            |          |
|       | Sen Communi                                                      | cating | ess         |      | Cannot Establish Connection                                                                                                    | to private license server                             |              | ×        |
| erver | Sere Waiting for reply from the security server.<br>Please wait. |        |             | 8    | Message from Primary Server: Ca<br>Please try again later.<br>Client did not receive a reply fror<br>Operation timed out.<br>Probably it is an old DXP 2002 sel | nnot verify the status of the p<br>n server.<br>rver. | orimary serv | ver.     |
|       | Server name:                                                     | []     | Use name    |      |                                                                                                    |                                                       |              |          |
|       | Server address:                                                  |        | Use address |      |                                                                                                    |                                                       |              | ок       |
|       | Server port:                                                     |        | Clear       |      | Server address:                                                                                                    | - Ose                                                 |              |          |
|       | Search                                                           | ОК     | Cancel      |      |                                                                                                    |                                                       | leal         |          |
|       |                                                                  |        |             |      | Search                                                                                                    | ОК                                                    | Cancel       |          |
|       |                                                                  |        |             |      |                                                                                                    |                                                       |              | <u> </u> |

图 17

2 Q:请问,为什么我们软件激活成功后,显示的到期日是一年后的时间?
A:通常您看到显示的日期是购买软件后的维保到期日,Subscription Status 日期不影响软件使用,如图 18 所示。

| License Management                                                                                                    |                                                                                                    |                                                                                                    |                                                                                                    |              |                                       |  |
|----------------------------------------------------------------------------------------------------|----------------------------------------------------------------------------------------------------|----------------------------------------------------------------------------------------------------|----------------------------------------------------------------------------------------------------|--------------|---------------------------------------|--|
| License Manage                                                                                                    | ement                                                                                                    |                                                                                                    |                                                                                                    |              |                                       |  |
| License Management Extensions &                                                                                                    | ት Updates                                                                                                    |                                                                                                    |                                                                                                    |              |                                       |  |
| Altium Account - not                                                                                                    | signed in                                                                                                    |                                                                                                    |                                                                                                    |              |                                       |  |
|                                                                                                    |                                                                                                    |                                                                                                    |                                                                                                    |              |                                       |  |
|                                                                                                    | 🛒 SUPPORTcenter                                                                                                    |                                                                                                    |                                                                                                    |              |                                       |  |
| Account preferences                                                                                                    |                                                                                                    |                                                                                                    |                                                                                                    |              |                                       |  |
|                                                                                                    |                                                                                                    |                                                                                                    |                                                                                                    |              |                                       |  |
| Available Licenses - Li                                                                                                    | icensed to                                                                                                    | . License                                                                                                    | subscription valid to                                                                                         | 2021.        |                                       |  |
|                                                                                                    |                                                                                                    |                                                                                                    |                                                                                                    |              |                                       |  |
| CI 11 0///                                                                                                    |                                                                                                    |                                                                                                    |                                                                                                    |              |                                       |  |
| Standalone - Offline<br>Product Name                                                                                                    | <ul> <li>Activation Code</li> </ul>                                                                                                    | Activated                                                                                                    |                                                                                                    | Status       | 维保到期日<br>Subscription Status          |  |
| Standalone - Offline<br>Product Name<br>Altium Designer                                                                                                   | Activation Code                                                                                                    | Activated<br>Used by me                                                                                                    | license过期日<br>Expiry<br>Infinite                                                                              | Status<br>OK | 维保到期日<br>Subscription Status<br>-2021 |  |
| Standalone - Offline<br>Product Name<br>Altium Designer                                                                                                   | - Activation Code                                                                                                    | Activated<br>Used by me                                                                                                    | License                                                                                                    | Status<br>OK | 维保到期日<br>Subscription Status<br>-2021 |  |
| Standalone - Offline<br>Product Name<br>Altium Designer                                                                                                   | Activation Code     Save standalone license file                                                                                                    | Activated<br>Used by me<br>∕1 Extensions and up                                                                                                    | License LIFE<br>Expiry<br>Infinite<br>dates                                                                   | Status<br>OK | Subscription Status                   |  |
| Standalone - Offline<br>Product Name<br>Altium Designer<br>A Reactivate<br>& Roam                                                                         | Activation Code     Save standalone license file     Add standalone license file                                                                                                    | Activated<br>Used by me<br>// Extensions and up<br>@ How to use an on-                                                                                           | License 3 Hi F<br>Expiry<br>Infinite<br>dates<br>demand license                                               | Status<br>OK | Subscription Status                   |  |
| Standalone - Offline<br>Product Name<br>Altium Designer<br>Reactivate<br>Roam<br>& Delete                                                                 | <ul> <li>Activation Code</li> <li>Save standalone license file</li> <li>Add standalone license file</li> <li>Setup private license server</li> </ul>                                              | Activated<br>Used by me<br>/ <sup>7</sup> Extensions and up<br>(9) How to use an on-<br>(9) How to use a stand                                                   | License UHF<br>Expiry<br>Infinite<br>dates<br>dates<br>datone license                                         | Status<br>OK | Subscription Status                   |  |
| Standalone - Offline<br>Product Name<br>Altium Designer<br>A Reactivate<br>& Roam<br>& Delete<br>Refresh                                                  | <ul> <li>Activation Code</li> <li>Save standalone license file</li> <li>Add standalone license file</li> <li>Setup private license server</li> <li>Reconnect to private license server</li> </ul> | Activated<br>Used by me<br>A Extensions and up<br>How to use an on-<br>How to use a stam<br>How to use a stam                                                    | License UHF<br>Expiry<br>Infinite<br>dates<br>dates<br>datone license<br>datone license<br>ate server license | Status<br>OK | Subscription Status                   |  |
| Standalone - Offline<br>Product Name<br>Attium Designer<br>A Reactivate<br>P Roam<br>P Delete<br>R Refresh<br>Get Viewer License                          | <ul> <li>Activation Code</li> <li>Save standalone license file</li> <li>Add standalone license file</li> <li>Setup private license server</li> <li>Reconnect to private license server</li> </ul> | Activated<br>Used by me<br><sup>4</sup> Extensions and up<br><sup>9</sup> How to use an on-<br><sup>9</sup> How to use a stam<br><sup>9</sup> How to use a prive | dates<br>dates<br>datone license<br>denver license                                                            | Status<br>OK | Subscription Status                   |  |
| Standalone - Offline<br>Product Name<br>Attium Designer<br>A Reactivate<br>Roam<br>Celete<br>Ceffresh<br>Get Viewer License<br>You are using one license. | <ul> <li>Activation Code</li> <li>Save standalone license file</li> <li>Add standalone license file</li> <li>Setup private license server</li> <li>Reconnect to private license server</li> </ul> | Activated<br>Used by me<br><sup>4</sup> Extensions and up<br><sup>6</sup> How to use an on-<br><sup>7</sup> How to use a stam<br><sup>6</sup> How to use a prive | License Lill H                                                                                                | Status<br>OK | Subscription Status                   |  |

图 18

3 Q: 请问,为什么已经激活 license 仍显示 No license,软件依然无法使用? A: 如图 19 所示, Status 显示 Version not supported 版本不支持。License 只能激活维保到期日之前发布的软件版本,此状态说明当前安装的是到期日 之后发布的软件版本,无法正常激活使用。

| P License Management                                                                                                    |                                                                                                    |                  |                                                                                  |        |                                                                         |                                |
|----------------------------------------------------------------------------------------------------|----------------------------------------------------------------------------------------------------|------------------|----------------------------------------------------------------------------------|--------|-------------------------------------------------------------------------|--------------------------------|
| License Manage                                                                                                    | ement<br>& Updates                                                                                                    |                  |                                                                                  |        |                                                                         |                                |
| Altium Account -                                                                                                    | is now signed in                                                                                                    |                  |                                                                                  |        |                                                                         |                                |
|                                                                                                    |                                                                                                    |                  |                                                                                  |        |                                                                         |                                |
| <ul> <li>Forgotten password ?</li> <li>Account preferences</li> </ul>                                                                                                    | 🖳 SUPPORTcenter                                                                                                    |                  |                                                                                  |        |                                                                         |                                |
| Available Licenses - N                                                                                                    | lo License                                                                                                    |                  |                                                                                  |        |                                                                         |                                |
| Warning This installation of<br>Click for more information                                                                                                    | f Altium Designer is not supported by<br><sub>ition</sub>                                                                                                    | the subscriptior | n on this license.                                                               |        |                                                                         |                                |
| On Demand                                                                                                    |                                                                                                    |                  |                                                                                  |        |                                                                         |                                |
| Product Name<br>• Altium Designer<br>Altium Designer<br>Altium Designer                                                                                                    | Activation Code                                                                                                    |                  | Assigned Seat Count                                                              | Expiry | Status OK<br>OK                                                         | Subscription Status            |
| Altium Designer<br>• Altium Designer<br>Altium Designer<br>Altium Designer<br>Altium Designer                                                                                                    |                                                                                                    | Lused by me      | • † .                                                                            |        | Expired<br>Expired<br>Version not supported<br>Expired<br>OK<br>Evoired | Expired on 11-11月-2016         |
| Altium Designer<br>Altium Designer<br>Altium Designer<br>Altium Designer<br>Altium Designer<br>Altium Designer                                                                                                    | save standalone license file                                                                                                    | Used by me       | nd updates                                                                       |        | Expired<br>Expired<br>Version not supported<br>Expired<br>OK<br>Evoired | Expired on 11-11月-2016<br>Even |
| Altium Designer<br>Altium Designer<br>Altium               | Save standalone license file                                                                                                    | Used by me       | id updates<br>n on-demand license                                                |        | Expired<br>Expired<br>Version not supported<br>Expired<br>OK<br>Evniced | Expired on 11-11月-2016         |
| Altium Designer<br>Altium Designer<br>Altium Designer<br>Altium Designer<br>Altium Designer<br>Altium Designer<br>Altive<br>Particular<br>Release                                                                                                    | <ul> <li>Save standalone license file</li> <li>Add standalone license file</li> <li>Setup private license server</li> </ul>                                              | Used by me       | id updates<br>n on-demand license<br>standalone license                          |        | Expired<br>Expired<br>Version not supported<br>Expired<br>OK<br>Evoired | Expired on 11-11月-2016         |
| Altium Designer<br>Altium Designer<br>Altium Designer<br>Altium Designer<br>Altium Designer<br>Altium Designer<br>Altium Designer<br>Altie Designer<br>Altie D | <ul> <li>Save standalone license file</li> <li>Add standalone license file</li> <li>Setup private license server</li> <li>Reconnect to private license server</li> </ul> | Used by me       | d updates<br>n on-demand license<br>standalone license<br>private server license |        | Expired<br>Expired<br>Version not supported<br>Expired<br>OK<br>Evalued | Expired on 11-11月-2016         |
| Altium Designer<br>Altium Designer<br>Altium Designer<br>Altium Designer<br>Altium Designer<br>Altium Designer<br>Altium Designer<br>Altien Designer<br>Altien               | <ul> <li>Save standalone license file</li> <li>Add standalone license file</li> <li>Setup private license server</li> <li>Reconnect to private license server</li> </ul> | Used by me       | d updates<br>n on-demand license<br>standalone license<br>private server license |        | Expired<br>Expired<br>Version not supported<br>Expired<br>OK<br>Evalued | Expired on 11-11月-2016         |

- 4 Q:运行安装介质(U盘)内安装包时,显示"Data Error"错误,或者任何 无法打开U盘等任何无法正常安装的情况。
  A:以上是U盘损坏或者安装包损坏导致。可向您的代理商或 support.cn@altium.com获取最新版本的离线安装包下载链接。
- 5 Q: 如图 21 和图 22 所示错误,如何解决? A: 通常是安装使用的 Windows 账户权限不足导致,请使用管理员权限运行安装包。默认安装路径: C:\Program Files\Altium\AD22。

| Warning                                           | Confirm                                                               |
|---------------------------------------------------|-----------------------------------------------------------------------|
| Cannot open file "\\i<br>CAE-4<br>系统找不到指定的文件。<br> | Cannot create file """"",拒绝访问。<br>Do you want to retry?<br>Yes (22)No |
| 图 21                                              | 图 22                                                                  |

6 Q:运行安装程序时,出现如图 23 和 24 所示错误,怎么办?
A:图 23、24 通常是未关闭杀毒软件、防火墙或加密软件,导致安装包损坏,请您下载及运行安装包时关闭杀毒软件、防火墙及加密软件。

| Confirm                               | Confirm                                                                                                    |
|---------------------------------------|----------------------------------------------------------------------------------------------------|
| Cannot find package in directory<br>" | Package "C" " is corrupted. Please check the installation<br>medium. If you have antivirus installed, disable it and retry.<br>Do you want to retry?<br>Request Offline Installer <u>Yes (24)</u> <u>No</u> |
| 图 23                                  | 图 24                                                                                                    |

# 四、联系我们

- 联络电话: 400 821 3806
- 联系地址:上海市杨浦区国定路335号复旦科技园创新中心2号楼10层
- 邮箱地址: <u>support\_em@emdoor.com</u>
- 公司官网: http://www.emdoor.cn

扫码关注亿道电子微信公众平台了解更多技术资讯。

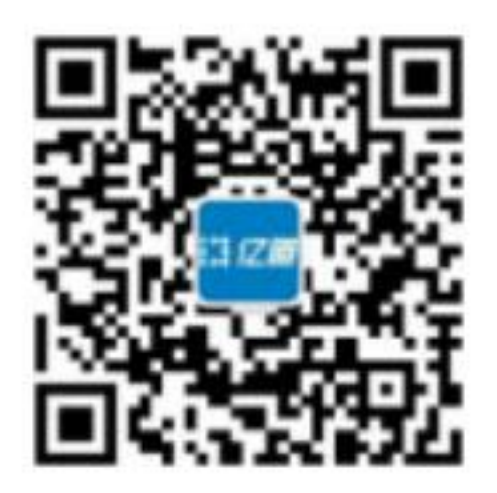